## THE HANDOUT TO CHECK OUT

HOSPITALITY E-BOUTIQUE USER MANUAL BY PRIMA

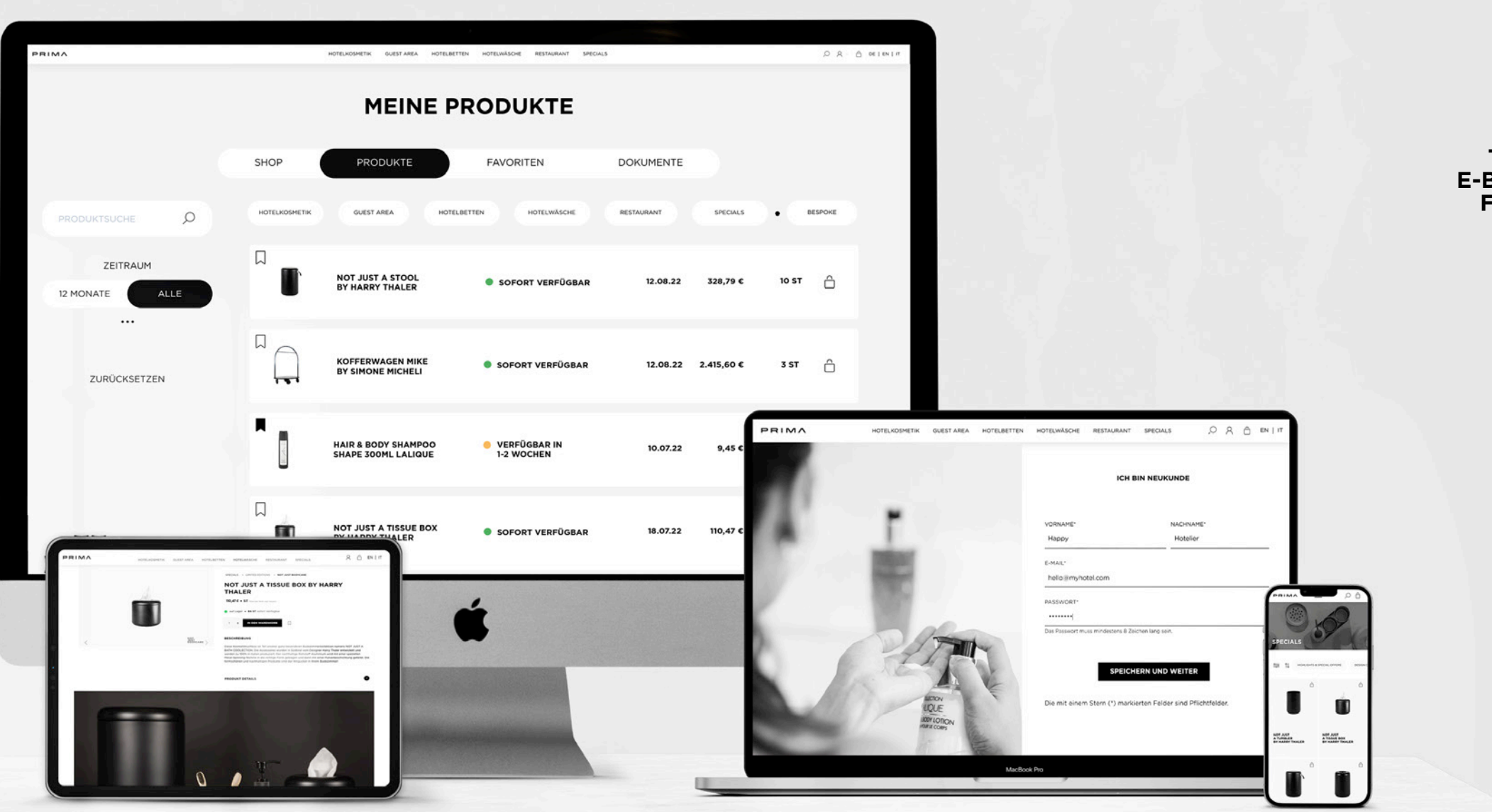

THE HOSPITALITY E-BOUTIQUE BY PRIMA FOR SMART HOSTS

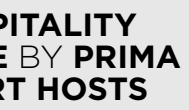

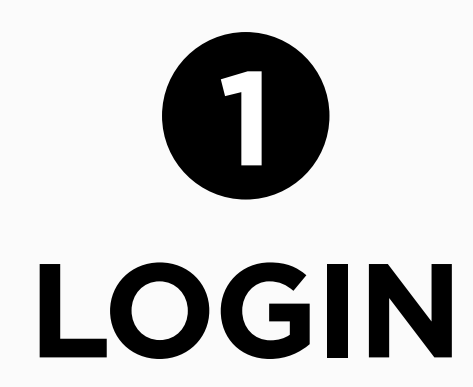

**REGISTRIERUNG • 08** 

AKTIVIERUNG • 12

ANMELDUNG • 14

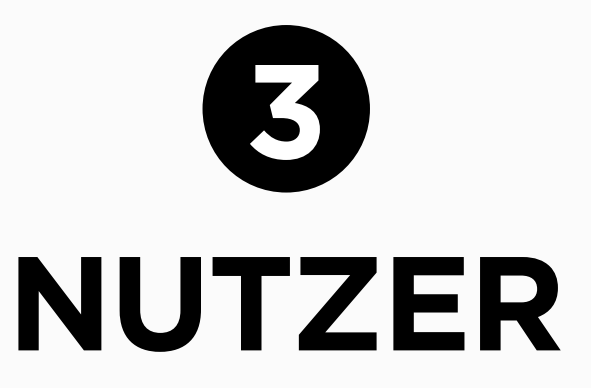

PERSÖNLICHES PROFIL • 50

UNTERNEHMEN • 54

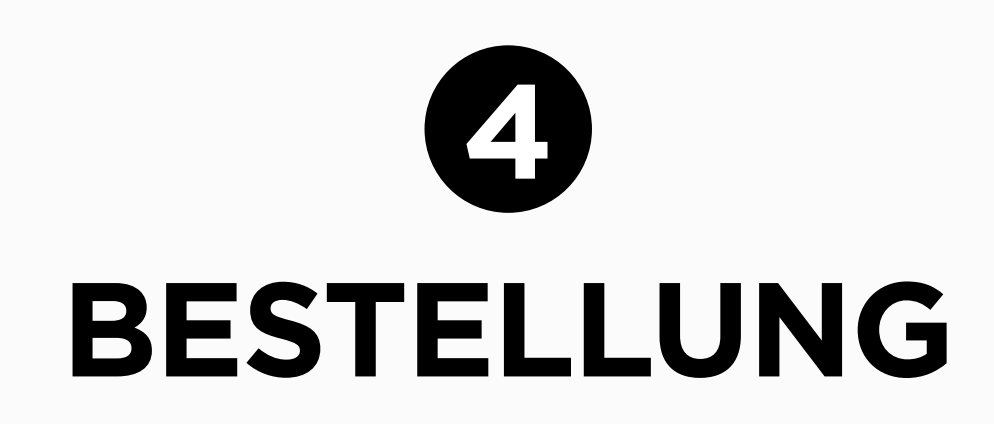

WARENKORB & CHECKOUT • 60

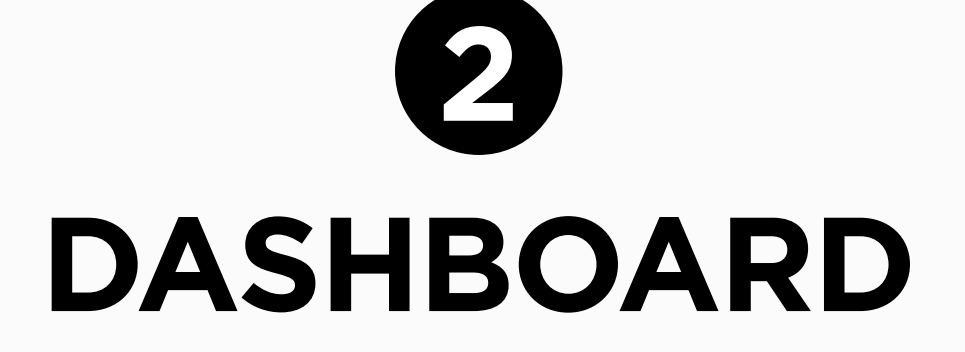

MEINE PRODUKTE • 20

PERSÖNLICHE FAVORITEN • 24

DOKUMENTE • 28

Angebote • 32 Bestellungen • 36 Lieferungen • 40 Rechnungen • 44

## LOGIN

AKTIVIERUNG • 12

ANMELDUNG • 14

REGISTRIERUNG • 08

## HEY MISTER, REGISTER

### **1. REGISTRIERUNG**

Für Neukunden sieht die Hospitality E-Boutique einen Registrierungsprozess vor. Im vorliegenden Formular werden alle Firmendaten für den B2B Business Premium Account erfasst.

ALS NEUKUNDE REGISTRIEREN

PRIMA

8

REGISTRIERUNG

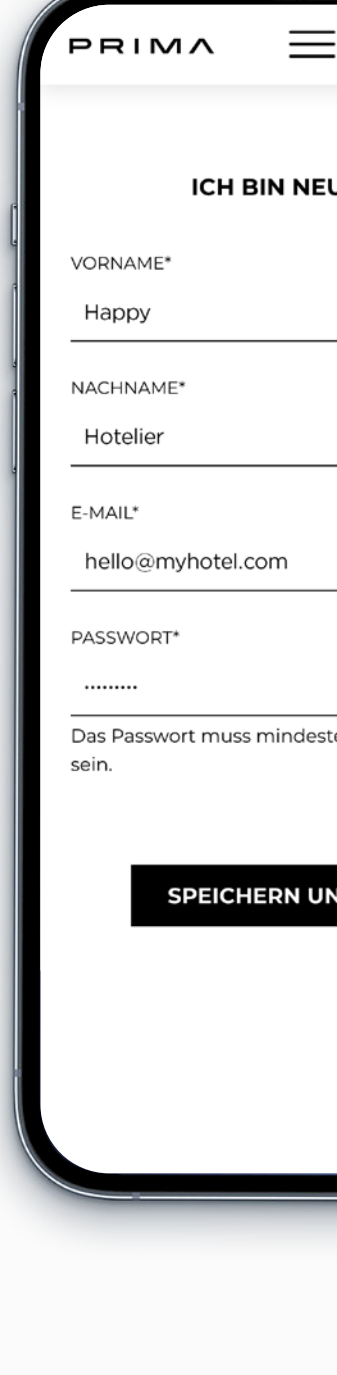

|             | Q        | Ô  |  |
|-------------|----------|----|--|
| UKUNDI      | E        |    |  |
|             |          |    |  |
|             |          |    |  |
| tens 8 Zeid | chen lar | ng |  |
|             | ĒR       |    |  |
|             |          |    |  |
| -           |          |    |  |

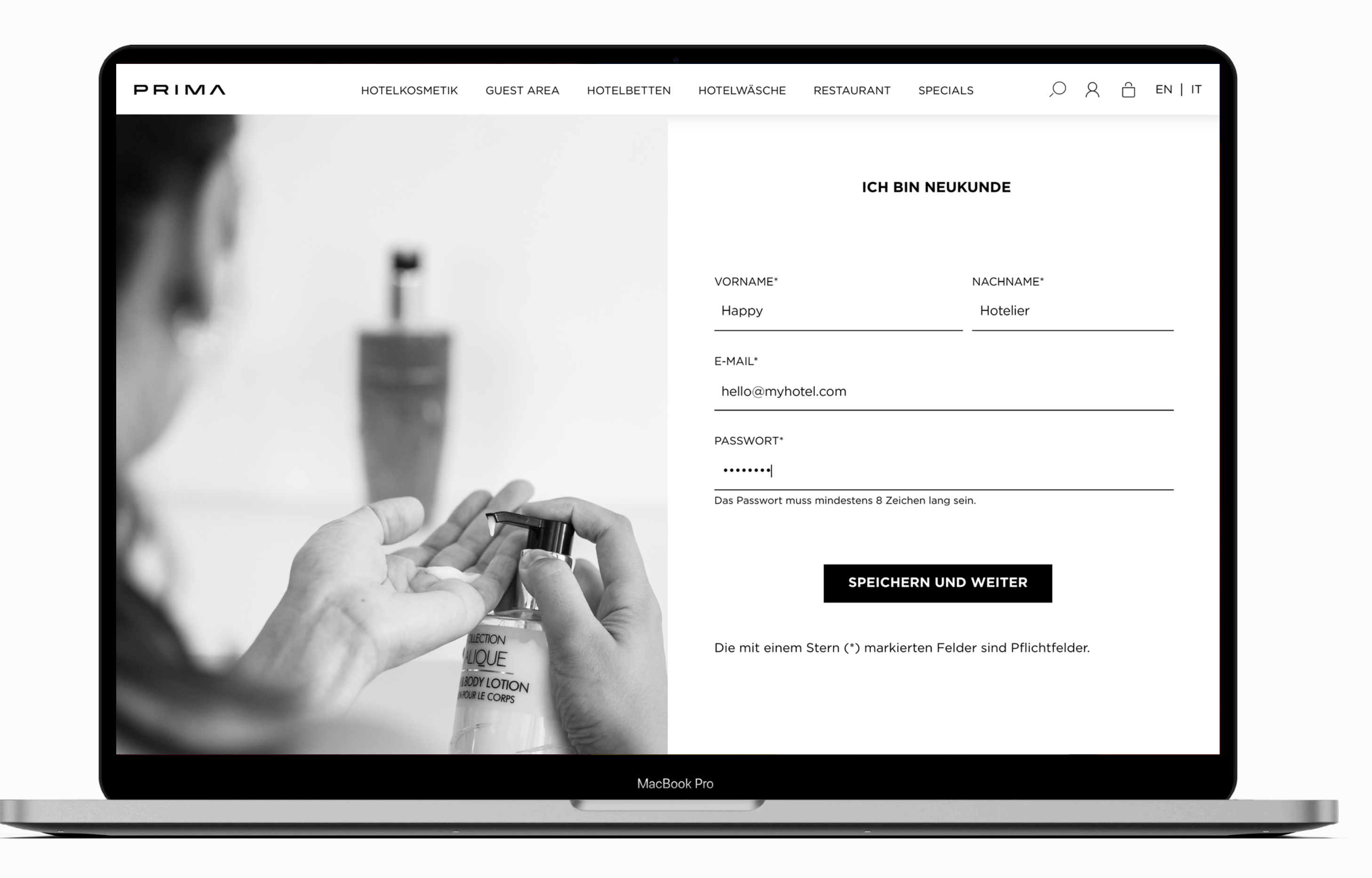

12

AKTIVIERUNG

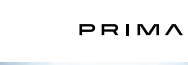

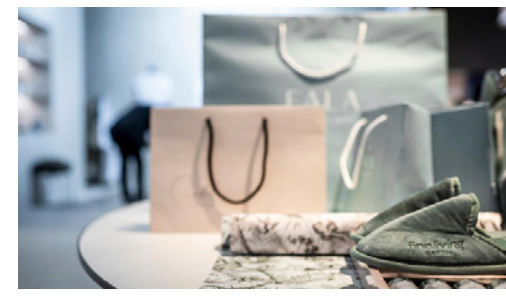

### DEIN **E-BOUTIQUE** ACCOUNT

IN IST, WER DRIN IST!

Hallo.

PRIMA ist jetzt startklar. Unter nachstehendem Link können Sie nun Ihr persönliches Passwort einrichten. Die E-Mail-Adresse gilt als Benutzername.

### PASSWORT EINRICHTEN

Sollten Sie Ihr Passwort zu einem späteren Zeitpunkt einrichten wollen, melden Sie sich gerne noch einmal bei uns. Wir senden Ihnen umgehend ein neues Passwort zu

> Nun ist es endlich soweit: IT'S PRIMA SHOP O'CLOCK!

## ACTIVATE **TO NAVIGATE**

### 2. AKTIVIERUNG

Bereits PRIMA•Kunde? Nice, Welcome back!

Ihr B2B Business Premium Account ist bereits für Sie voreingerichtet. All Ihre Lieblingsprodukte, persönliche Favoriten sowie Bestellungen, Lieferungen, Angebote und Rechnungen sind in Ihrem persönlichen Login-Bereich jederzeit live und von überall aus abrufbar.

Sie können sich für die Freischaltung Ihres Business Premium Accounts mit Ihrem persönlichen PRIMA•Kundenberater in Verbindung setzen, oder eine E-Mail an unseren Customer Service hello@prima.bz schreiben.

Für die Freischaltung benötigen wir folgende Infos: Name des Unternehmens, E-Mail, Vor- und Nachname. Innerhalb maximal 2 Arbeitstage erhalten Sie eine E-Mail zur Einrichtung Ihres persönlichen Passwortes. Als Benutzername gilt stets die von Ihnen bereitgestellte E-Mail-Adresse.

### MEINEN ACCOUNT FREISCHALTEN

LET'S GET ACTIVE!

Ihr Business Premium Account für die E-Boutique by

Dieser Link ist für die nächsten 24 Stunden gültig.

**3. ANMELDUNG** 

LOG-IN

HANDOUT

**AND YOU'LL** 

**STAND-OUT** 

14

ANMELDUNG

\_

## **BEI IHREM KONT**

PRIMA

Einloggen mit E-Mail-Ad

hello@myhotel.com

Ich habe mein Passwort verge

ANMEL

**NEU HIER? JETZT** 

Für bereits bestehende E-Boutique-Kunden reicht eine einfache Anmeldung mit Ihren persönlichen Zugangsdaten.

Passwort verlegt oder vergessen?

Kein Problem! Unter dem Link "Ich habe mein Passwort vergessen" können Sie in wenigen Klicks ein neues Passwort einrichten.

### **BEI MEINEM KONTO ANMELDEN**

WELCOME TO THE NOW!

|                        | ,O          | Ô          |   |
|------------------------|-------------|------------|---|
| TO ANN<br>dresse und F | <b>1ELD</b> | <b>DEN</b> | - |
| ssen.<br>DEN           |             |            | - |
| REGISTRII              | EREN        |            |   |
|                        |             |            |   |
| _                      |             |            |   |

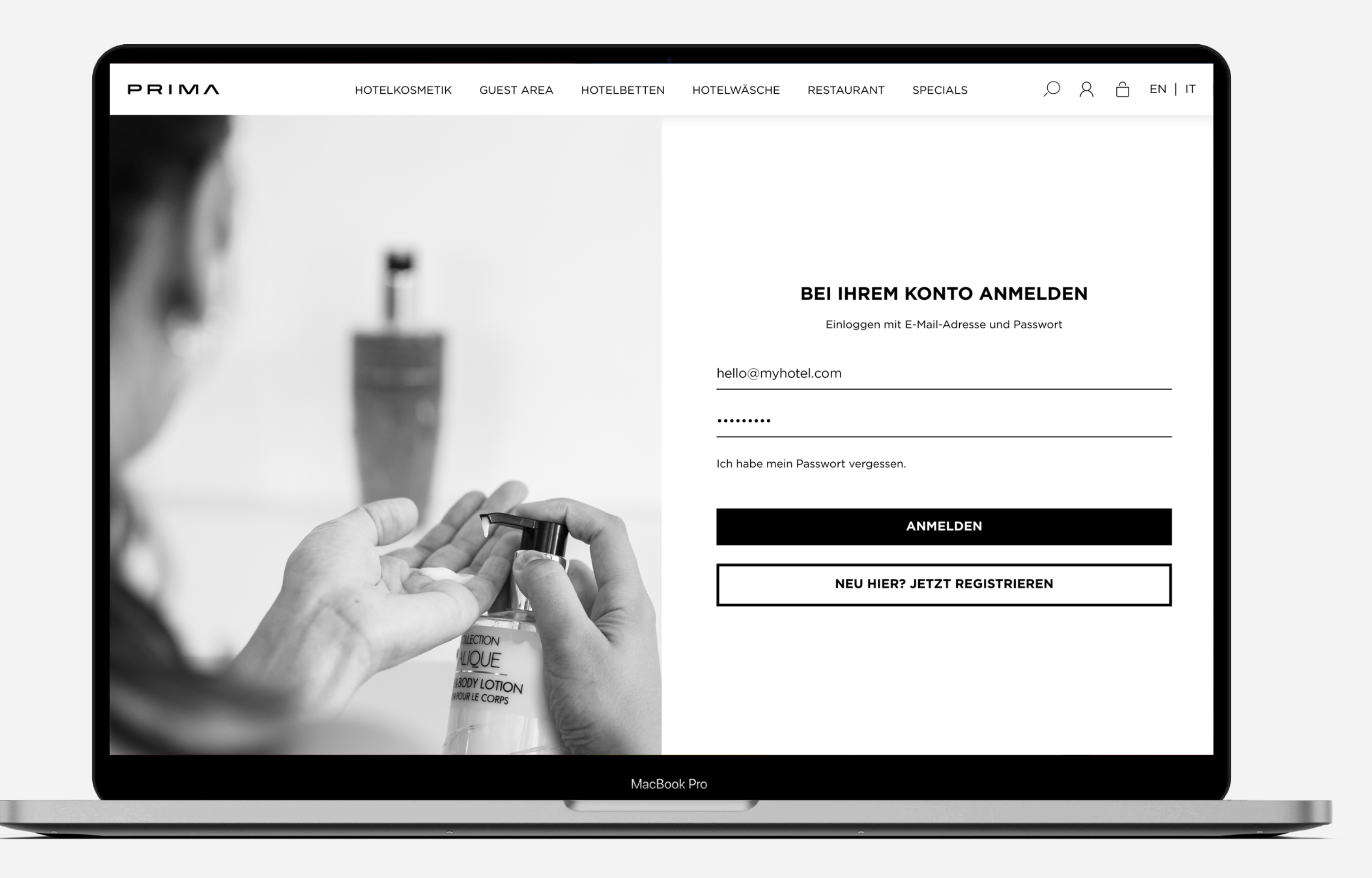

### DASHBOARD

MEINE PRODUKTE • 20 PERSÖNLICHE FAVORITEN • 24

DOKUMENTE • 28

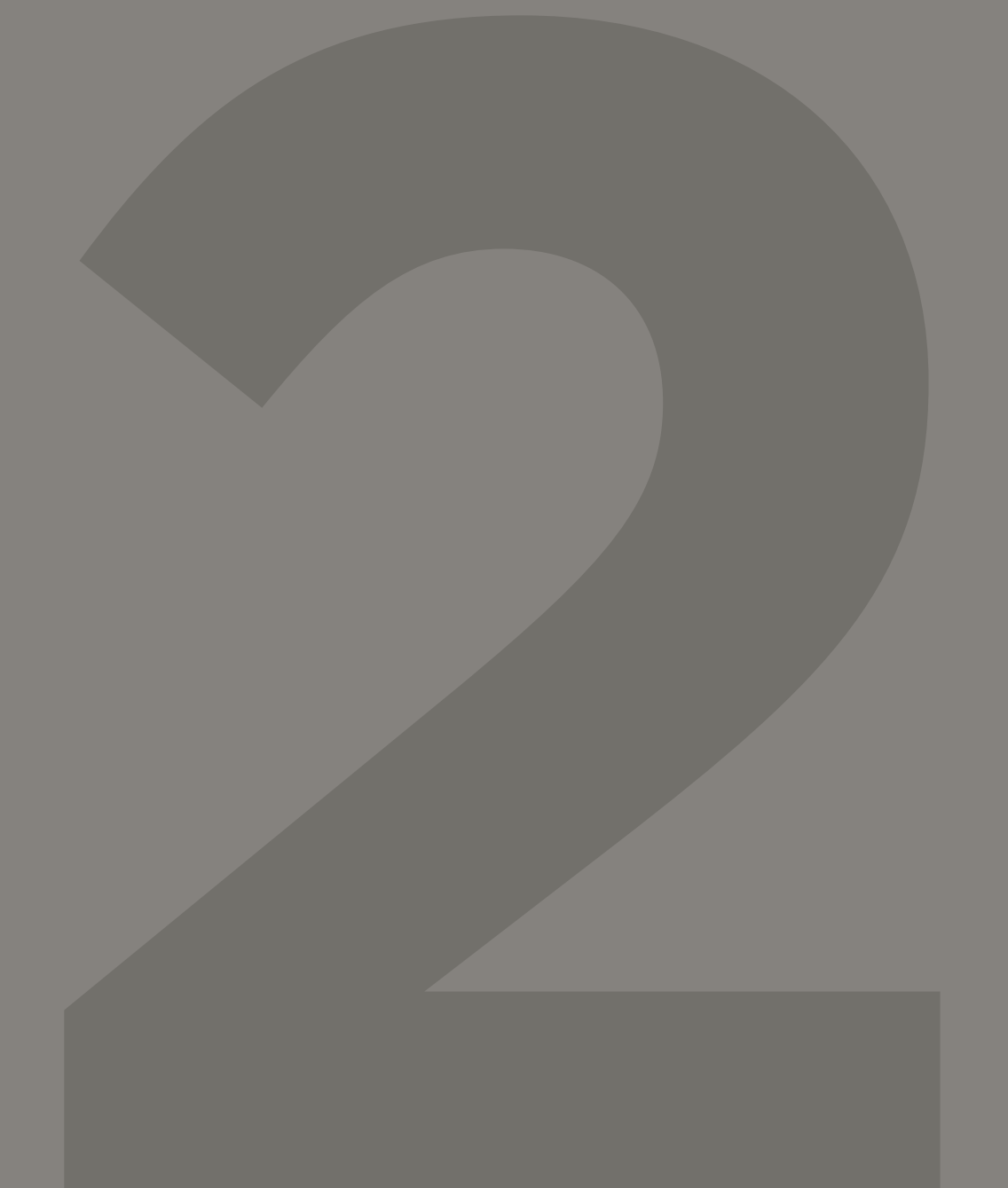

Rechnungen • 44

# MY PRODUCTS

### **4. MEINE PRODUKTE**

Der Bereich "Meine Produkte" gibt Ihnen einen Einblick in Ihre individuelle Warenhistory.

### VERFÜGBARKEIT

- Grün: Sofortige Verfügbarkeit. Das gewünschte Produkt ist auf Lager und, wenn Sie wünschen, fast schon auf dem Weg zu Ihnen.
- Gelb: Der gewünschte Artikel ist Bestellware. Die durchschnittliche Lieferzeit wird Ihnen angezeigt, damit Sie sich besser organisieren und zeitgerecht bestellen können. Den gelben Punkt sehen Sie außerdem, wenn es sich beim Produkt um ein individuell für Sie angefertigtes Unikat handelt.
- Rot: Das gewünschte Produkt wurde aus dem Sortiment genommen oder ist online nicht mehr verfügbar.

### MEINE PRODUKTE ANZEIGEN

ALL PRODUCTS YOU LOVE!

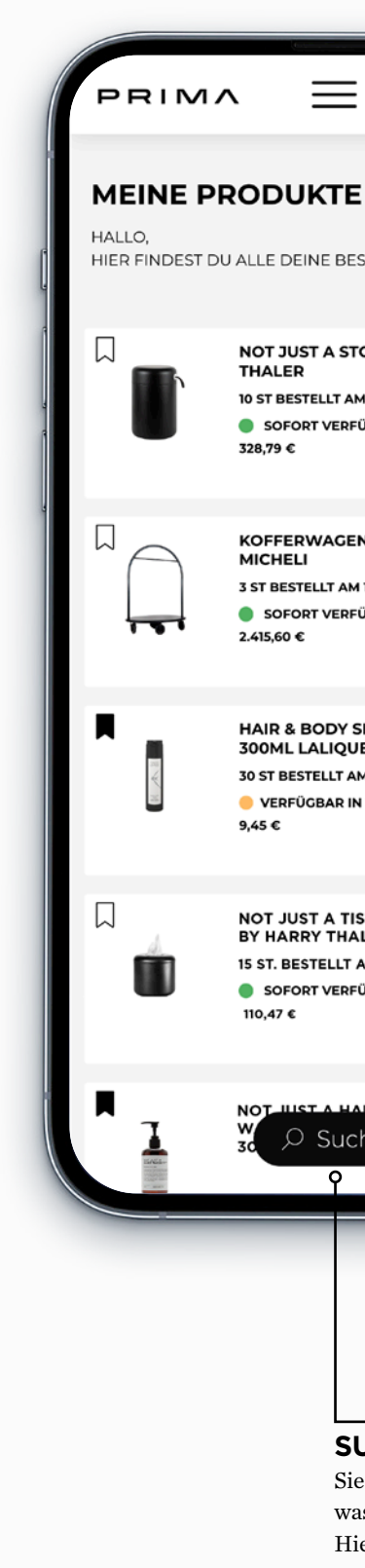

|                                                    | Ê  |   |
|----------------------------------------------------|----|---|
| E                                                  |    | l |
| STELLTEN PRODUK                                    | TE |   |
| FOOL BZ HARRY<br>M 12.08.22<br>FÜGBAR              | Ô  | F |
| IN MIKE BY SIMONE<br>11 12.08.22<br>FÜGBAR         | Ô  |   |
| SHAMPOO SHAPE<br>JE<br>IM 12.08.22<br>N 1-2 WOCHEN | ĉ  |   |
| SSUE BOX<br>ALER<br>AM 18.07.22<br>FÜGBAR          | Ô  |   |
| che                                                | ĉ  |   |
|                                                    |    |   |

### SUCHE

Sie suchen nach was Bestimmten? Hier finden Sie es.

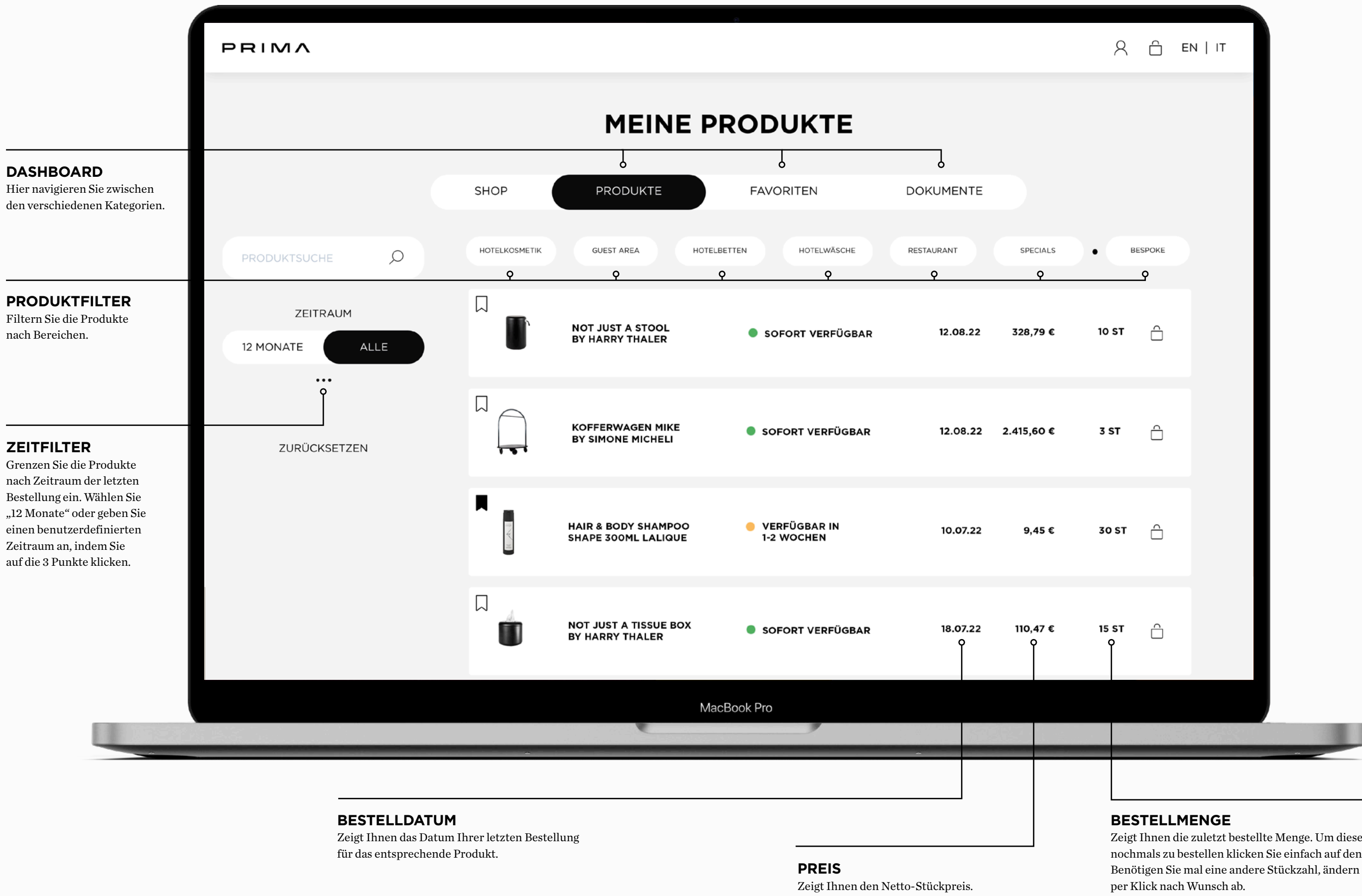

Zeigt Ihnen die zuletzt bestellte Menge. Um dieselbe Menge nochmals zu bestellen klicken Sie einfach auf den Warenkorb. Benötigen Sie mal eine andere Stückzahl, ändern Sie die Menge

# YOUR DARLINGS

### **5. PERSÖNLICHE FAVORITEN**

Gerne können Sie auch Produkte aus Ihre Warenhistory als Favoriten hinterlegen und Ihre Beschaffungsliste somit noch smarter organisieren.

Beim Durchstöbern der Hospitality E-Boutique haben Sie die Möglichkeit Produkte, die Ihnen besonders gut gefallen und/ oder die Sie zu einem späteren Zeitpunkt noch einmal ansehen möchten, als Favoriten zu markieren, indem Sie diese mit einem Bookmark kennzeichnen. Ihre "Lieblinge" werden automatisch als persönliche "Favoriten" in Ihrem Profil hinterlegt.

Möchten Sie Produkte aus Ihren Favoriten entfernen? Einfach noch einmal auf das schwarze Bookmark klicken - erledigt!

**MEINE FAVORITEN ANZEIGEN** 

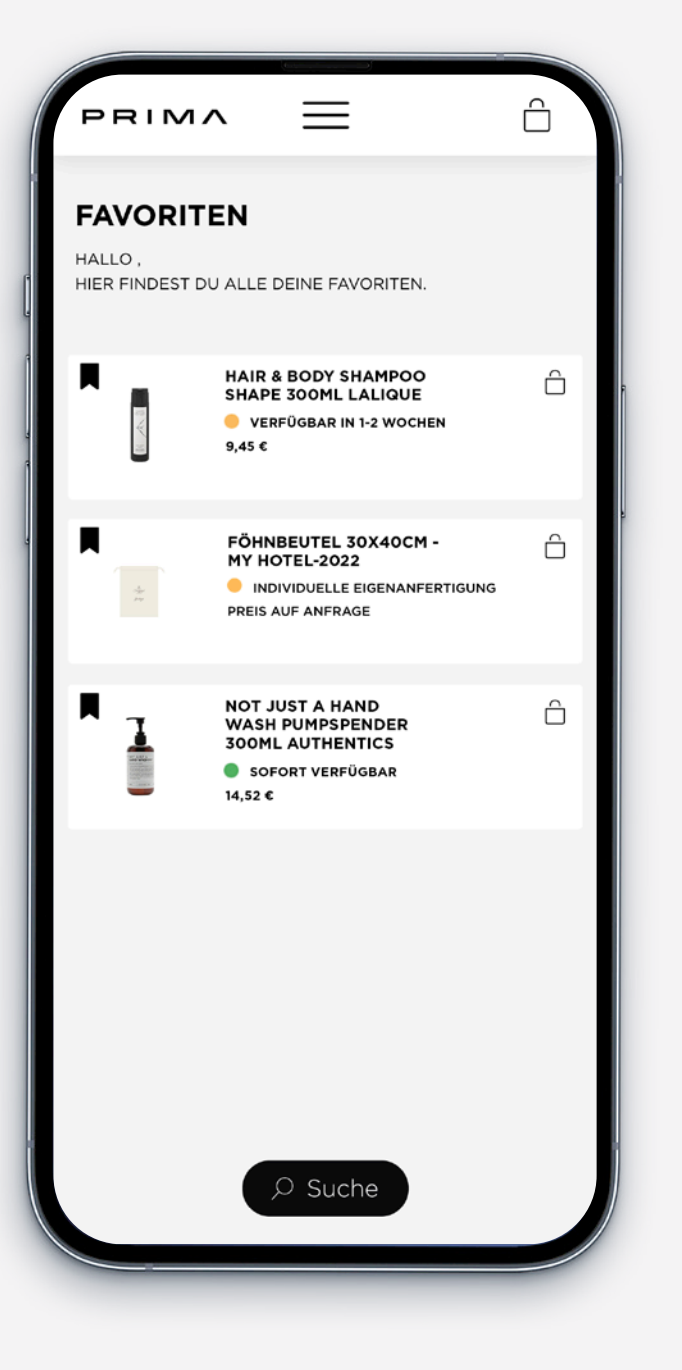

|                |               | FAVORI                                                  | TEN                              |                  |
|----------------|---------------|---------------------------------------------------------|----------------------------------|------------------|
|                | SHOP          | PRODUKTE                                                | FAVORITEN DOKUM                  | IENTE            |
| PRODUKTSUCHE O | HOTELKOSMETIK | GUEST AREA                                              |                                  |                  |
| ZURÜCKSETZEN   |               | HAIR & BODY SHAMPOO<br>SHAPE 300ML LALIQUE              | VERFÜGBAR IN<br>1-2 WOCHEN       | 9,45 €           |
|                |               | FÖHNBEUTEL 30X40CM -<br>MY HOTEL-2022                   | INDIVIDUELLE<br>EIGENANFERTIGUNG | PREIS AUF ANFRAG |
|                |               | NOT JUST A HAND<br>WASH PUMPSPENDER<br>300ML AUTHENTICS | SOFORT VERFÜGBAR                 | 14,52 €          |
|                |               |                                                         |                                  |                  |
|                |               |                                                         |                                  |                  |

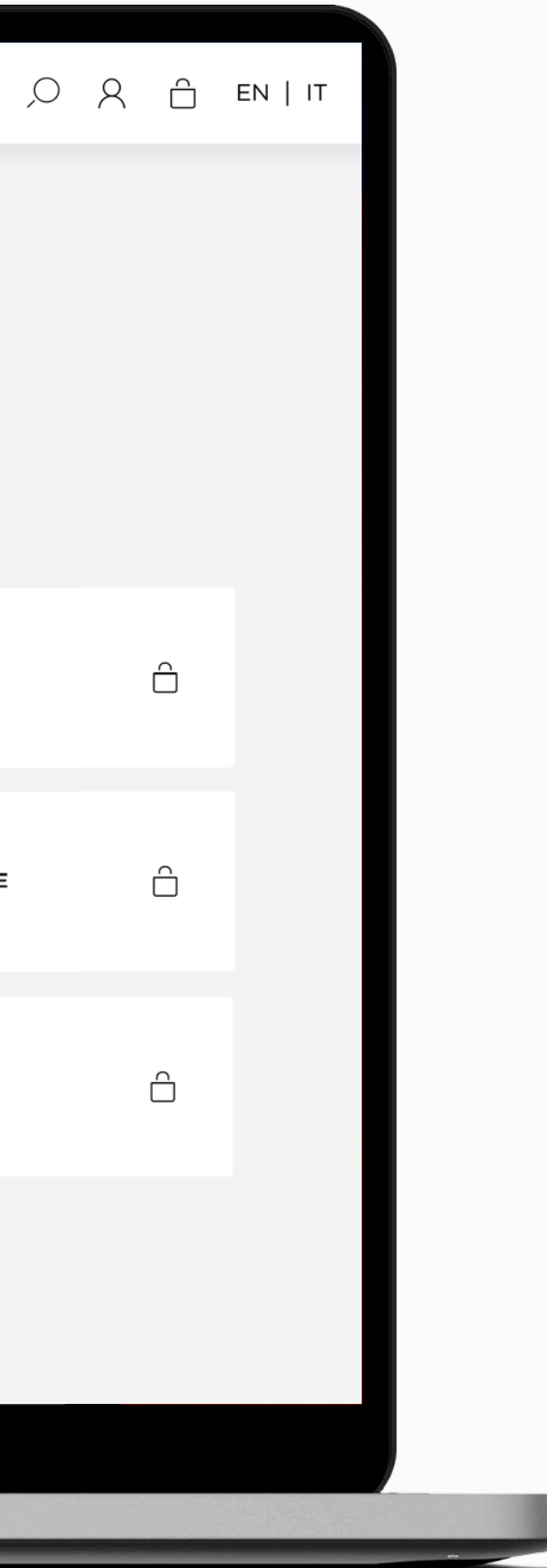

DOKUMENTE

## **ALL YOUR** DOCUMENTS

### **6. DOKUMENTE**

Im Menü "Dokumente" haben Sie Einsicht in Ihre persönlichen PRIMA-relevanten Dokumente: kürzlich für Sie erstellte Angebote, offene Bestellungen, letzte Lieferungen sowie sämtliche Rechnungen. Live 24/7.

### MEINE DOKUMENTE ANZEIGEN

 $\times$ **⊘ DEIN PROFIL** PRODUKTE FAVORITEN DOKUMENTE - ANGEBOTE - BESTELLUNGEN - LIEFERUNGEN - RECHNUNGEN PERSÖNLICHES PROFIL UNTERNEHMEN ABMELDEN

HOTELKOSMETIK

GUEST AREA

HOTELBETTEN

HOTELWÄSCHE

RESTAURANT

SPECIALS

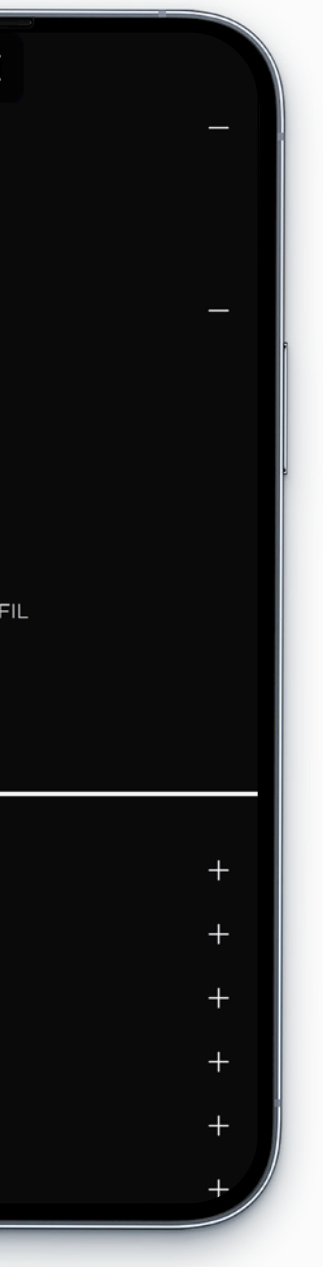

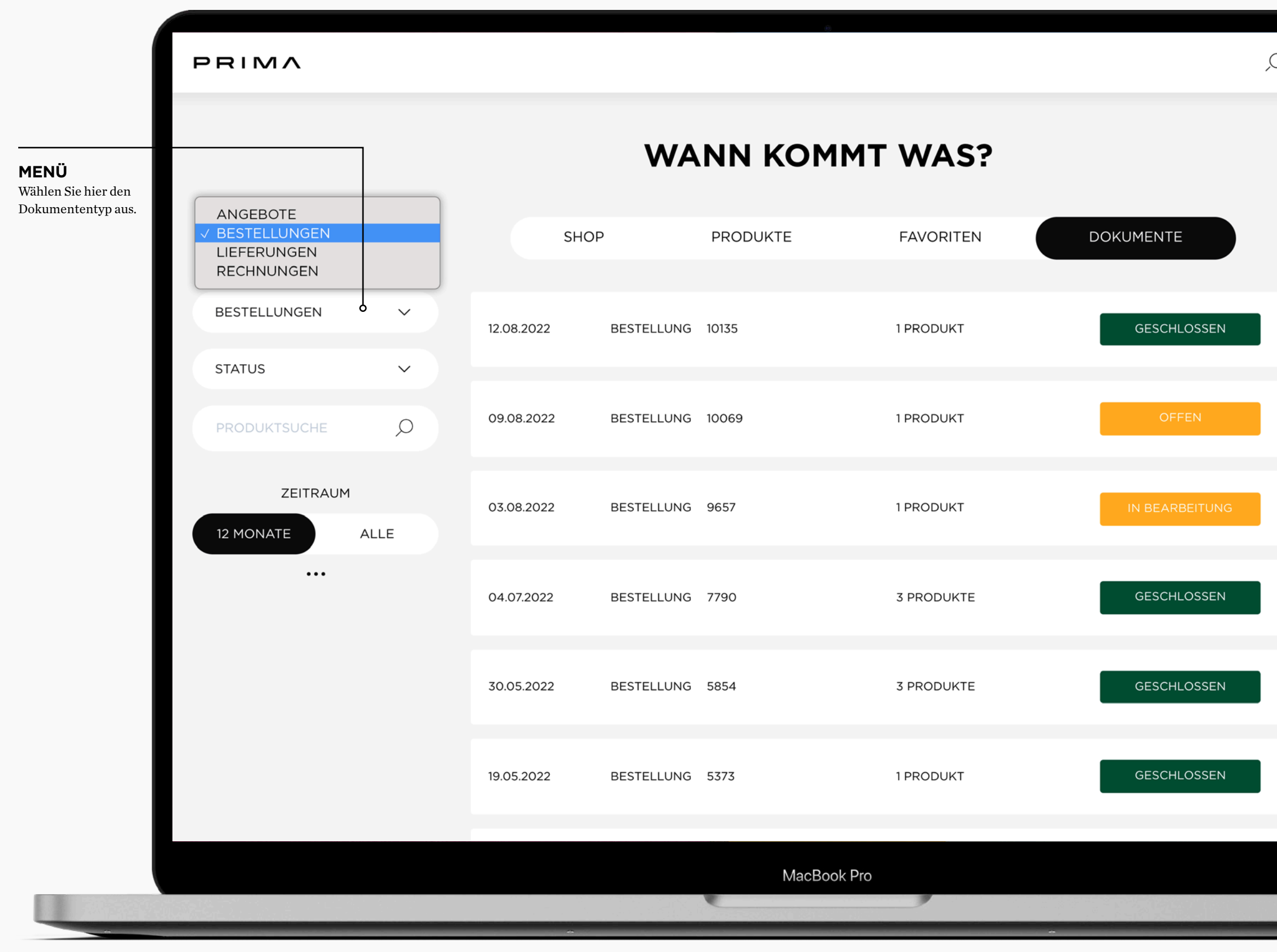

|   | 0 2       | Ô  | EN           | IT |   |
|---|-----------|----|--------------|----|---|
|   |           |    |              |    | I |
|   |           |    |              |    | I |
|   |           |    |              |    | I |
| J | 376,50    | )€ | $\checkmark$ |    | I |
|   | 424,00    | )€ | $\sim$       |    | I |
|   | 95,50     | )€ | $\sim$       |    | I |
|   | 713,50    | )€ | $\checkmark$ |    |   |
|   | 19.058,25 | 5€ | ~            |    |   |
|   |           |    |              |    | I |
| J | 805,30    | )€ | $\checkmark$ |    | I |
|   |           |    |              |    |   |
|   |           |    |              |    |   |

32

DOKUMENTE • ANGEBOTE

### $\equiv$ PRIMA ANGEBOTE HALLO. HIER FINDEST DU ALLE DEINE ANGEBOTE. 27.09.2022 ANGEBOT 15.781,92 € 1 PRODUKT 19.09.2022 ANGEBOT 2.373,49 € 2 PRODUKTE NOT JUST A TISSUE BOX BY HARRY THALER PRODUKT: DESIGN: HARRY THALER ... 15 ST • 110,47 € NOT JUST A TUMBLER BY HARRY THALER PRODUKT: DESIGN: HARRY THALER.. 15 ST • 47,76 €

# **OFFERS**

### 7. DOKUMENTE • ANGEBOTE

Hier finden Sie Ihre persönlichen Angebote, die kürzlich für Sie erstellt wurden.

Ein gelbes Feld symbolisiert, dass wir noch auf Ihre geschätzte Rückmeldung dafür warten. Ein grünes Feld zeigt, dass dieses Angebot Ihrerseits bereits bestätigt wurde.

Ein Klick reicht um das Angebot in vollem Umfang mit allen Positionen im Detail zu sehen.

\*Angebote werden nach dem 7. Tag der Erstellung im Dashboard für Sie angezeigt und sind noch weitere 24 Tage sichtbar.

### MEINE ANGEBOTE ANZEIGEN

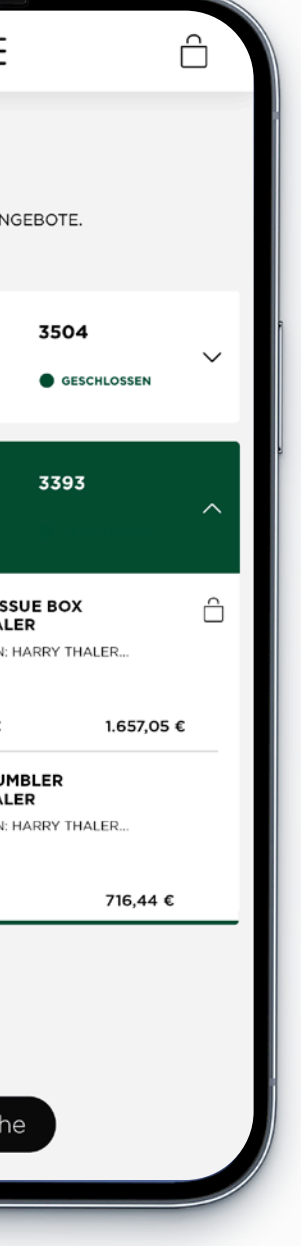

| SHOP PRODUKTE FAVORITEN DOKUMENTE<br>ANGEBOTE                                                                                                    |                |            | ANG                                                                       | EBOTE      |           |          |             |   |
|----------------------------------------------------------------------------------------------------|----------------|------------|---------------------------------------------------------------------------|------------|-----------|----------|-------------|---|
| ANGEBOTE  COUNCT DESIGN: HARRY THALER.  ANGEBOT 3504 1 PRODUKT GESCHLOSSEN 12,936,00 C  12,936,00 C  12,936,0 |                | SHOP       | PRODUKTE                                                                  | FAVORITEN  | DOKUMENTE |          |             |   |
| ZEITRAUM   I2 MONATE   ALLE     DUCKSETZEN     NOT JUST A TUMBLER   PRODUKT: DESIGN: HARRY THALER.     IS ST   47,76 €   716,44 €                                                                                                    | ANGEBOTE V     | 27.09.2022 | ANGEBOT 3504                                                              | 1 PRODUKT  | GESCHLOSS | EN       | 12.936,00 € | ~ |
| 12 MONATE       ALLE       15 ST       110,47 €       1.657,05 €          PRODUKT: DESIGN: HARRY THALER.       PRODUKT: DESIGN: HARRY THALER.       15 ST       47,76 €       716,44 €                                                                                                    | ZEITRAUM       | 19.09.2022 | ANGEBOT 3393                                                              | 2 PRODUKTE | GESCHLOSS | EN       | 2.373,49 €  | ^ |
| ZURÜCKSETZEN IS ST 47,76 € 716,44 €<br>BY HARRY THALER<br>PRODUKT: DESIGN: HARRY THALER                                                                                                    | 12 MONATE ALLE | Ó          | NOT JUST A TISSUE BOX<br>BY HARRY THALER<br>PRODUKT: DESIGN: HARRY THALER |            | 15 ST     | 110,47 € | 1.657,05 €  |   |
|                                                                                                    | ZURÜCKSETZEN   |            | NOT JUST A TUMBLER<br>BY HARRY THALER<br>PRODUKT: DESIGN: HARRY THALER    |            | 15 ST     | 47,76 €  | 716,44 €    |   |
|                                                                                                    |                |            |                                                                           |            |           |          |             |   |

DOKUMENTE • BESTELLUNGEN

# ORDERS

### 8. DOKUMENTE • BESTELLUNGEN

Alle Ihre Bestellungen finden Sie hier. Übersichtlich sortiert nach Bestelldatum sowie je nach Status farbig markiert.

Ein grünes Feld zeigt, dass die Ware entweder auf dem Weg zu Ihnen ist, oder bereits abgeliefert wurde. Orange symbolisiert eine offene Bestellung. Für jedes einzelne Produkt sehen Sie das voraussichtliche Versanddatum mit Angabe der Kalenderwoche.

Ein Klick reicht um die Bestellung in vollem Umfang mit allen Positionen im Detail zu sehen.

### MEINE BESTELLUNGEN ANZEIGEN

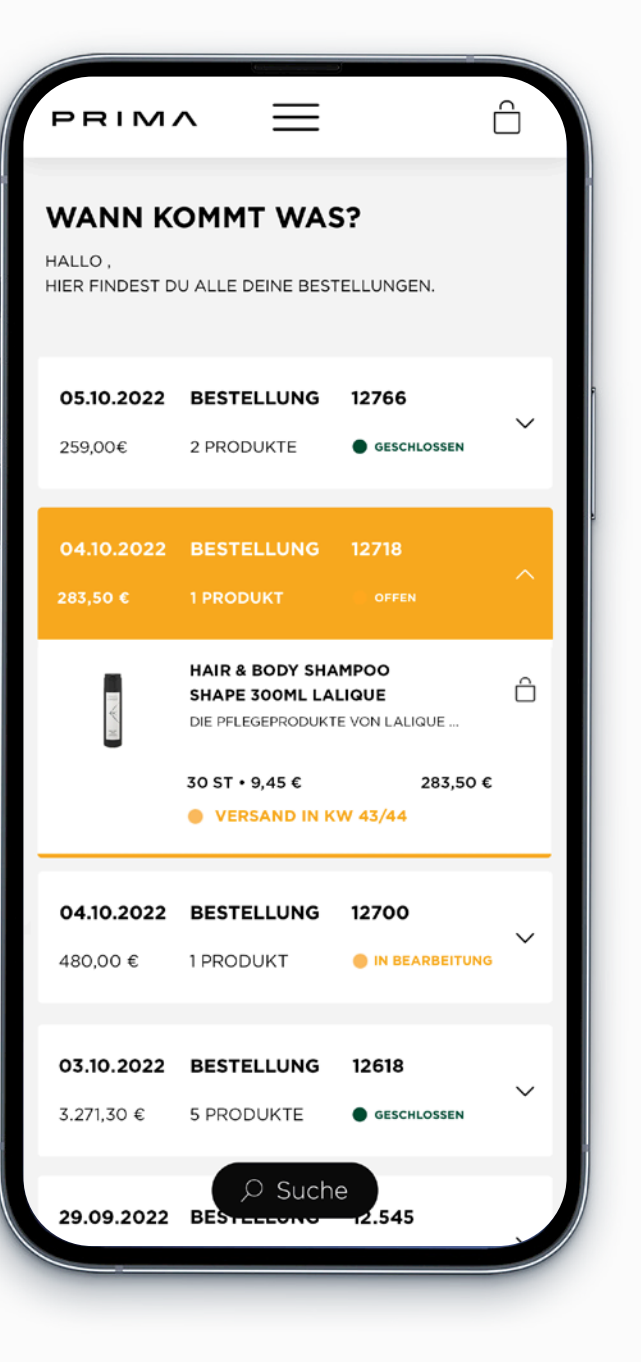

**ORDER, IN SHORT ORDERS!** 

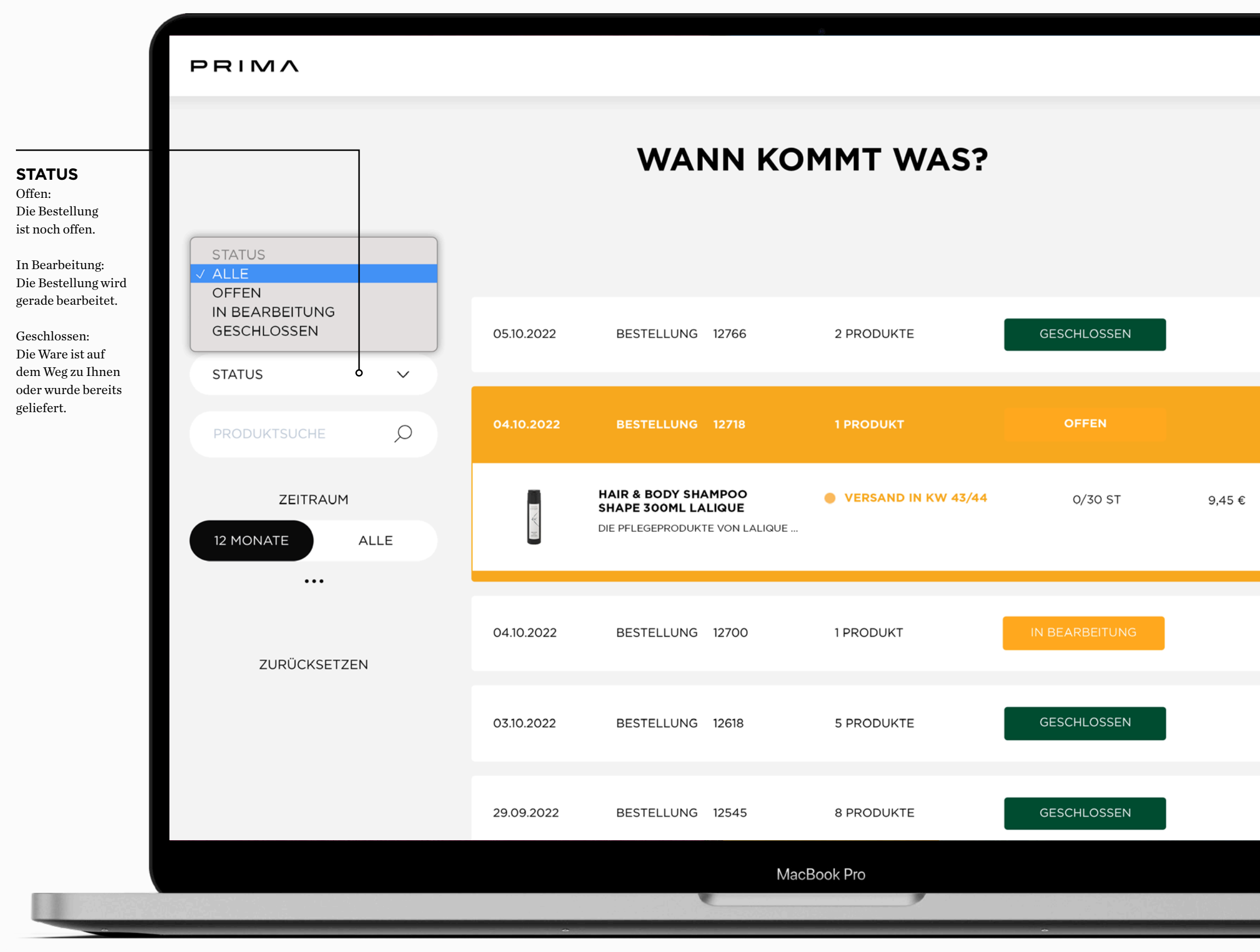

| 8 Ê        | ] EN   | IT |  |
|------------|--------|----|--|
|            |        |    |  |
|            |        |    |  |
|            |        |    |  |
| 259,00€    | $\sim$ |    |  |
| 283,50 €   | ^      |    |  |
| 283,50 €   |        |    |  |
|            |        |    |  |
| 480,00 €   | $\sim$ |    |  |
| 3.271,30 € | $\sim$ |    |  |
|            |        |    |  |
| 3.757,68 € | $\sim$ |    |  |
|            |        |    |  |

9. DOKUMENTE • LIEFERUNGEN

HANDOUT

DELIVERIES

Hier finden Sie all Ihre Lieferscheine. Sauber archiviert und

Ein Klick reicht um die Lieferung in vollem Umfang mit allen

MEINE LIEFERUNGEN ANZEIGEN

sortiert nach Datum und Bestimmungsort.

Positionen im Detail zu sehen.

40

DOKUMENTE • LIEFERUNGEN

### $\equiv$ PRIMA LIEFERUNGEN HALLO HIER FINDEST DU ALLE DEINE LIEFERSCHEINE. 22.09.2022 LIEFERSCHEIN 13999 376,50 € 1 PRODUKT 09.08.2022 LIEFERSCHEIN 11282 308,50 € 1 PRODUKT HAIR & BODY SHAMPOO SHAPE 300ML LALIQUE DIE PFLEGEPRODUKTE VON LALIQUE ... 30 ST • 9,45 € 28.07.2022 RETOUR LIEFERSCHEIN 476 -2.133,92 € 3 PRODUKTE 17.06.2022 LIEFERSCHEIN 7533 334,70 € 1 PRODUKT 14.06.2022

### WE DELIVER WHAT WE LOVE!

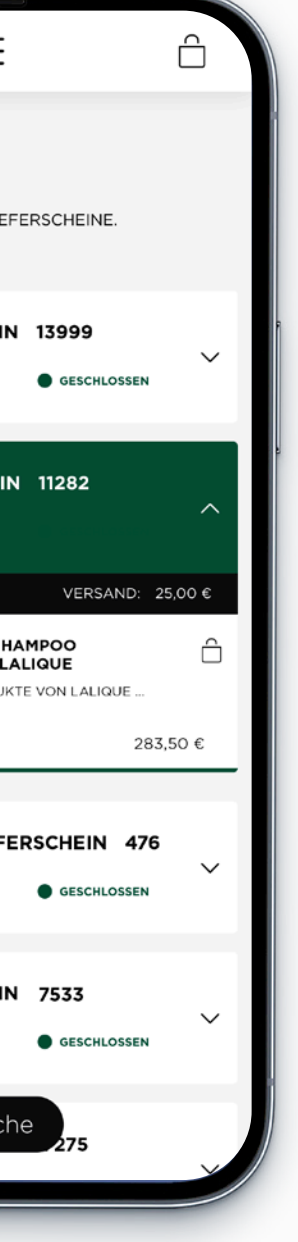

| PRIMA                              |            |                                                                              |            |                 |
|------------------------------------|------------|------------------------------------------------------------------------------|------------|-----------------|
|                                    |            | LIEFER                                                                       | UNGEN      |                 |
|                                    | SHOP       | PRODUKTE                                                                     | FAVORITEN  | DOKUMENTE       |
| PRODUKTSUCHE D                     | 22.09.2022 | LIEFERSCHEIN 13999                                                           | 1 PRODUKT  | GESCHLOSSEN     |
| ZEITRAUM                           | 09.08.2022 | LIEFERSCHEIN 11282                                                           | 1 PRODUKT  | GESCHLOSSEN     |
| 12 MONATE ALLE<br><br>ZURÜCKSETZEN |            | HAIR & BODY SHAMPOO<br>SHAPE 300ML LALIQUE<br>DIE PFLEGEPRODUKTE VON LALIQUE |            | VE<br>30 ST 9,4 |
|                                    | 28.07.2022 | RETOUR LIEFERSCHEIN 476                                                      | 3 PRODUKTE | GESCHLOSSEN     |
|                                    | 17.06.2022 | LIEFERSCHEIN 7533                                                            | 1 PRODUKT  | GESCHLOSSEN     |
|                                    | 14 06 2022 | LIEEEDSCHEIN 7975                                                            |            | GESCHLOSSEN     |
|                                    |            | Mac                                                                          | Book Pro   |                 |

| ,    | D R I       | Ê            | IT |  |  |
|------|-------------|--------------|----|--|--|
|      |             |              |    |  |  |
|      |             |              |    |  |  |
|      |             |              |    |  |  |
|      |             |              |    |  |  |
|      | 376,50 €    | $\sim$       |    |  |  |
|      | 308,50 €    | ^            |    |  |  |
| SAI  | ND: 25,00 € |              |    |  |  |
| (II) | 283,50 €    | Ô            |    |  |  |
|      |             |              |    |  |  |
|      | - 2133 92 € | $\mathbf{X}$ |    |  |  |
|      | 2.133,32 0  | v            |    |  |  |
|      | 334,70 €    | $\sim$       |    |  |  |
|      |             |              |    |  |  |
|      | 10 058 25 £ | V            |    |  |  |
|      |             |              |    |  |  |
|      |             |              |    |  |  |

HANDOUT

44

DOKUMENTE • RECHNUNGEN

## FINANCE CHECK

### **10. DOKUMENTE • RECHNUNGEN**

Hier finden Sie das Rechnungsarchiv für einen transparenten Überblick. Sämtliche Buchungsbelege mit Fälligkeiten sowie Abrechnungsstatus all Ihrer registrierten Unternehmen.

Ein Klick reicht um die Rechnung in vollem Umfang mit allen Positionen im Detail zu sehen.

### MEINE RECHNUNGEN ANZEIGEN

| PRIM                                | ^                                               |
|-------------------------------------|-------------------------------------------------|
| RECHNU<br>HALLO ,<br>HIER FINDEST D | NGEN                                            |
| 10.10.2022<br>308,50 €              | RECHNUNG                                        |
|                                     | HAIR & BODY S<br>SHAPE 300ML<br>DIE PFLEGEPRODI |
|                                     | 30 ST•9,45€                                     |
| 23.08.2022                          | RECHNUNG                                        |
| 95,50 €                             | 1 PRODUKT                                       |
| <b>31.07.2022</b><br>713,50 €       | RECHNUNG<br>3 PRODUKTE                          |
| <b>30.06.2022</b><br>1.140,00 €     | RECHNUNG<br>2 PRODUKTE                          |
|                                     | D Suc                                           |

YOUR PERSONAL FINANCIAL ORGANIZER!

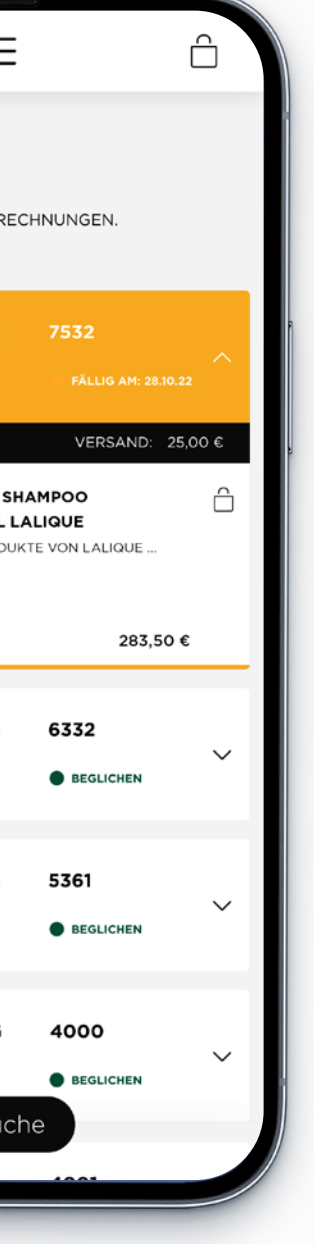

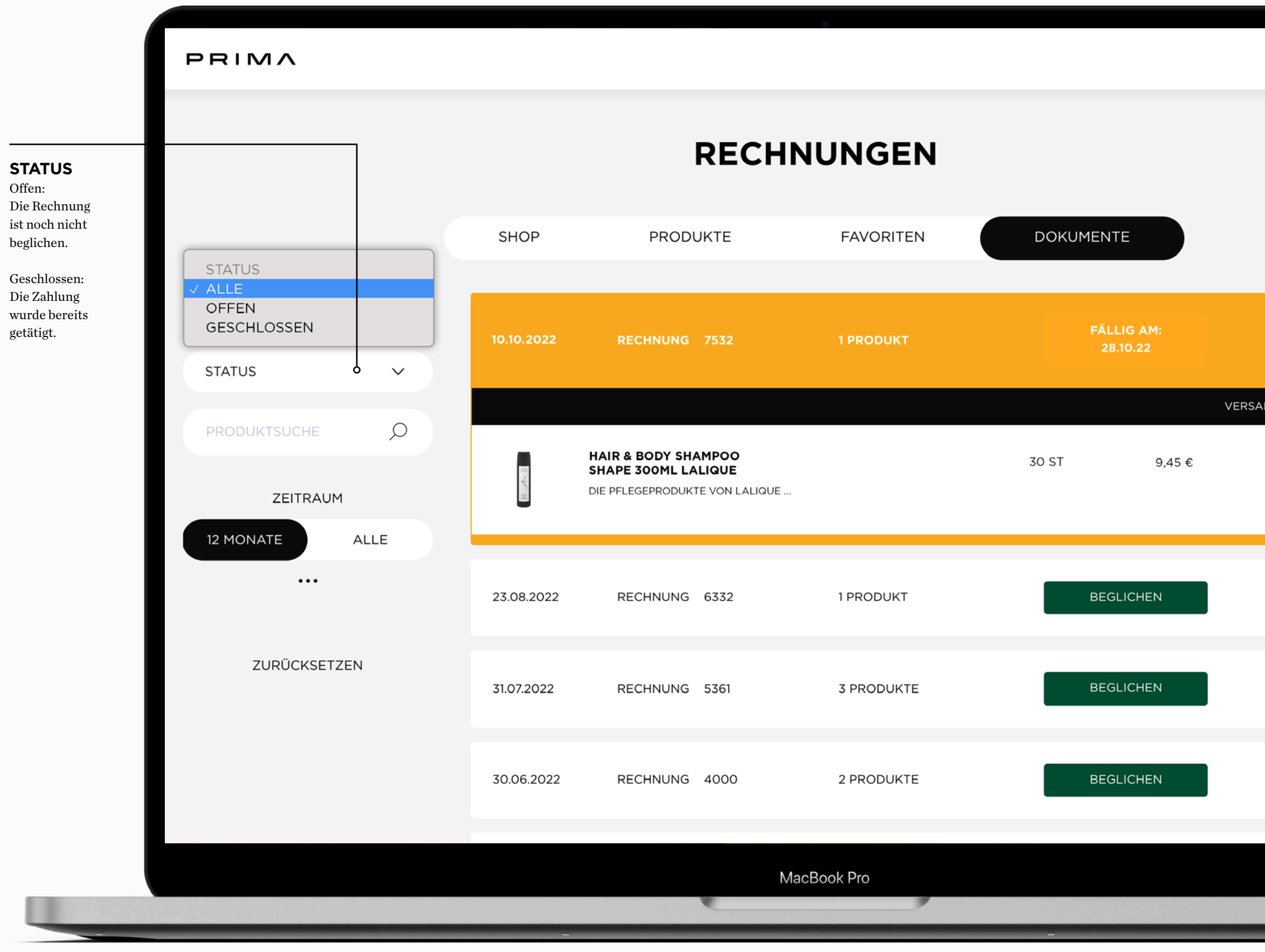

|     | 8        | Ô | EN           | IT |   |   |  |
|-----|----------|---|--------------|----|---|---|--|
|     |          |   |              |    | I |   |  |
|     |          |   |              |    | I |   |  |
|     |          |   |              |    | I |   |  |
|     | 308,50   | € | ^            |    | I |   |  |
| AND | o: 25,00 | € | 0            |    | I |   |  |
|     | 283,50 € | E |              |    | I |   |  |
|     |          |   |              |    |   |   |  |
|     | 95,50    | € | $\sim$       |    |   |   |  |
|     | 713,50   | € | $\checkmark$ |    |   |   |  |
|     | 1.140,00 | € | $\sim$       |    |   |   |  |
|     |          |   |              |    |   |   |  |
|     |          |   |              |    |   |   |  |
|     |          |   |              |    |   |   |  |
|     |          |   |              |    |   | - |  |

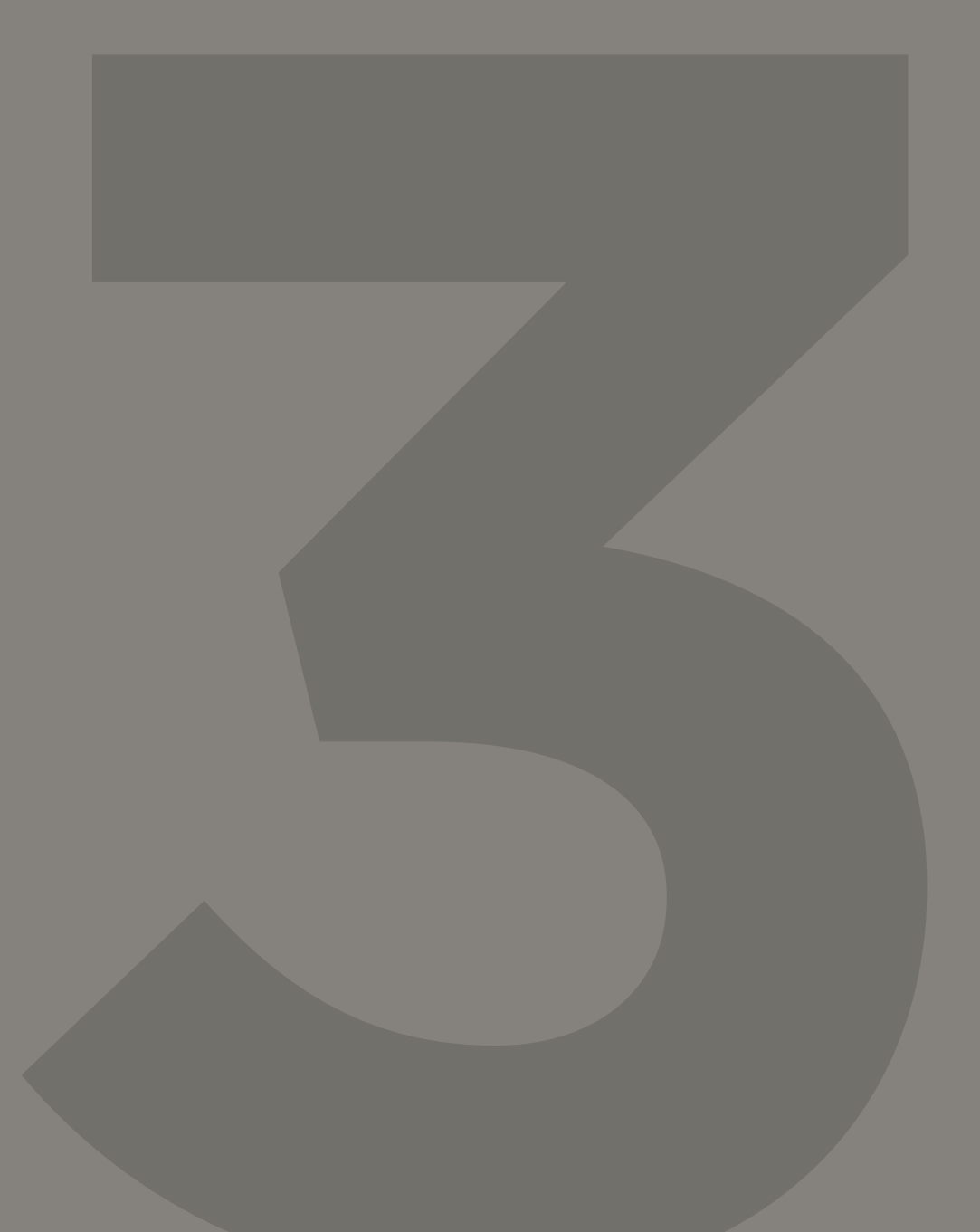

PERSÖNLICHES PROFIL • 50 UNTERNEHMEN • 54

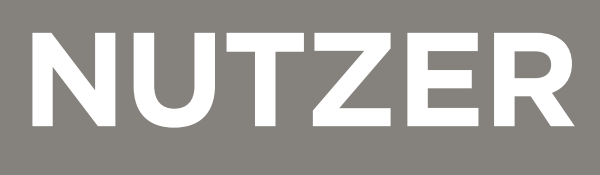

### \_ PRIMA ÜBERSICHT HALLO, HIER FINDEST DU ALLE DEINE PE PERSÖNLICH MY HOTEL UID: 02583270216 HELLO@MYHOTEL.COM ZAHLUNGSART: 30 TAGE VERSANDART: €29, AB €1.500 2 AUFTRAGSVOLUMEN. PASSWORT ÄNDERN LIEFERAD MY HOTEL LAGER HOUSEKEEPING MUSTERGASSE 321 39100 BOZEN

MUSTERGASSE 123

# YOUR ACCOUNT

### **11. PERSÖNLICHES PROFIL**

In Ihrem Business Premium Account Profil verwalten wir neben Ihren Firmendaten, Lieferadressen und Bestimmungsorten auch die gemeinsam vereinbarten Liefer- und Zahlungskonditionen.

Hier können Sie bei Bedarf auch Ihr persönliches Passwort für die Hospitality E-Boutique ändern oder zurücksetzen.

Möchten Sie Zugangsdaten ändern? Schreiben Sie gerne eine E-Mail an unseren Customer Service an hello@prima.bz und wir werden uns gerne um Ihr Anliegen kümmern.

### **MEIN PROFIL ANZEIGEN**

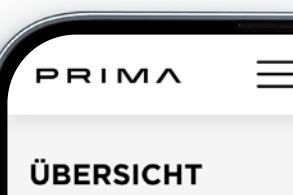

RECHNUNGS

MY HOTEL

|                  | Ê      |
|------------------|--------|
|                  | 1      |
| ERSÖNLICHEN DATE | N      |
| IE DATEN         |        |
|                  |        |
| 2% AUFS          |        |
| DESSE            | _      |
|                  | ×<br>^ |
|                  | _      |
| ADRESSE          |        |
|                  |        |

| PRIMA                                                                        |                   |                    | **<br>                             |                                                    |  |
|------------------------------------------------------------------------------|-------------------|--------------------|------------------------------------|----------------------------------------------------|--|
|                                                                              |                   | ÜBER               | PRODUKTE<br>FAVORITEN<br>DOKUMENTE |                                                    |  |
|                                                                              | SHOP              | PRODUKTE           | FAVORITEN                          | DOKUMENTE <u>PERSÖNLICHE</u><br>KUNDEN<br>ABMELDEN |  |
| PERSÖNLICHE DAT                                                              | PERSÖNLICHE DATEN |                    | LIEFERADRESSE                      |                                                    |  |
| MY HOTEL                                                                     |                   | MY HOTEL           | $\sim$                             | MY HOTEL                                           |  |
| UID: 02583270216                                                             |                   | LAGER HOUSEKEEPING | ^                                  | MUSTERGASSE 123                                    |  |
|                                                                              |                   | MUSTERGASSE 321    |                                    | 39100 BOZEN                                        |  |
| HELLO@MYHOTEL.COM                                                            |                   | 39100 BOZEN        |                                    | +39 0471 637 524                                   |  |
| ZAHLUNGSART: 30 TAGE<br>VERSANDART: €29, AB €1.500 2% AU<br>AUFTRAGSVOLUMEN. | FS                |                    |                                    |                                                    |  |
| PASSWORT ÄNDERN                                                              |                   |                    |                                    |                                                    |  |
|                                                                              |                   |                    |                                    |                                                    |  |
|                                                                              |                   |                    |                                    |                                                    |  |
|                                                                              |                   | MacE               | Book Pro                           |                                                    |  |
|                                                                              |                   |                    |                                    |                                                    |  |

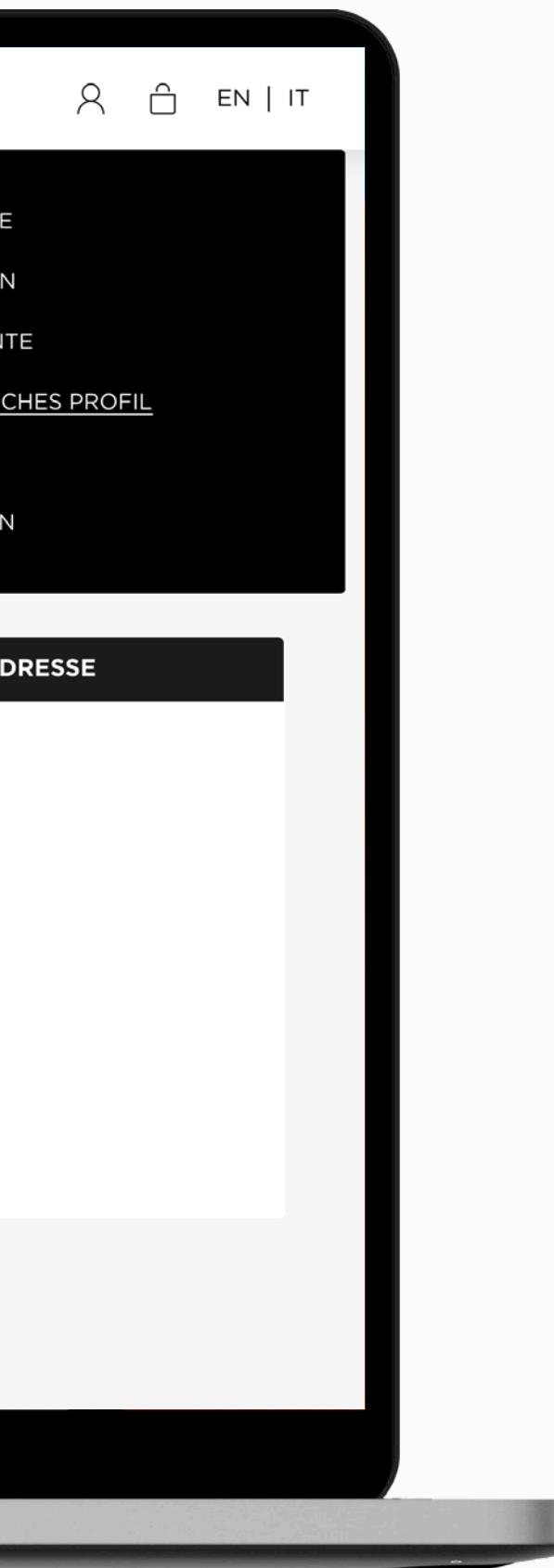

UNTERNEHMEN

### $\equiv$ PRIMA

### UNTERNEHMEN

### MY HOTEL

BOZEN hello@myhotel.com

### MY ALPINHOTEL

INNICHEN alpin@myhotel.com

### MY SPAHOTEL

NATURNS spa@myhotel.com

### MY LAKEHOTEL

GARDA lake@myhotel.com

## **IF MORE THAN ONE**

### **12. UNTERNEHMEN**

Verwalten Sie mehrere Betriebe oder eine Hotelgruppe? Schreiben Sie einfach eine E-Mail an unseren Customer Service hello@prima.bz und wir richten Ihren Business Premium Account dementsprechend ein.

Im Bereich "Unternehmen" finden Sie dann alle Betriebe Ihrer Unternehmensgruppe. Als Supervisor wechseln Sie je nach Bedarf einfach und schnell zwischen den einzelnen Betrieben.

### **MEINE UNTERNEHMEN ANZEIGEN**

COME IN AND LOGIN!

| -   | ĉ     |   |
|-----|-------|---|
|     |       |   |
|     | LOGIN | 9 |
|     | LOGIN |   |
|     | LOGIN |   |
|     | LOGIN |   |
| che |       |   |
|     |       |   |

### PRIMA **UNTERNEHMEN** UNTERNEHMEN SHOP PRODUKTE FAVORITEN DOKUMENTE Q BOZEN MY HOTEL hello@myhotel.com ZURÜCKSETZEN MY ALPINHOTEL INNICHEN alpin@myhotel.com MY SPAHOTEL NATURNS spa@myhotel.com MY LAKEHOTEL GARDA lake@myhotel.com MacBook Pro

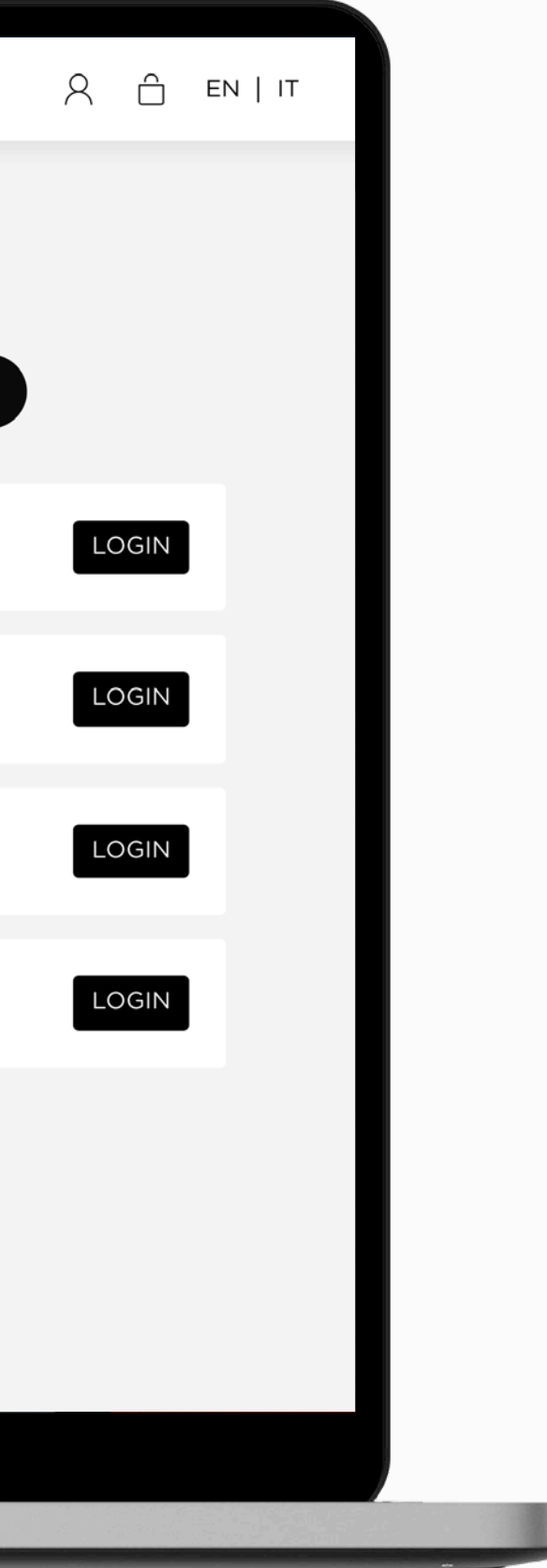

### BESTELLUNG

WARENKORB & CHECKOUT • 60

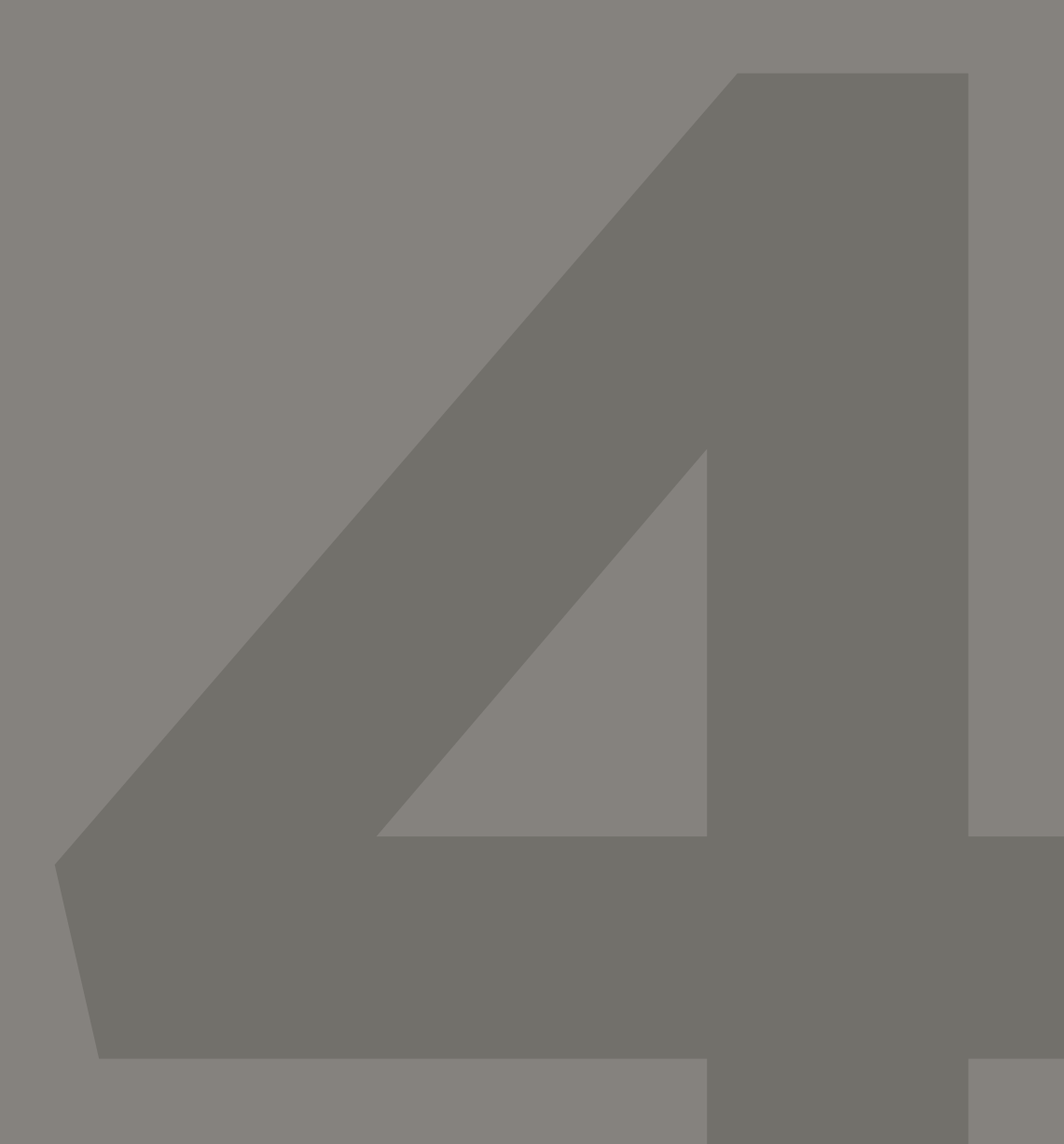

60

## CAN WE **CHECK YOU** OUT?

### **13. WARENKORB & CHECKOUT**

Im Warenkorb werden alle Produkte angezeigt, welche Sie im Laufe Ihres Online-Aufenthaltes hinzugefügt haben. Mit Klick auf den Button "Weiter zur Kasse" landen Sie dann schlussendlich auf der Checkout-Seite.

Wünschen Sie, dass wir die Ware an einem anderen Bestimmungsort abgeben? Kein Problem! Schreiben Sie eine E-Mail an info@prima.bz oder rufen Sie uns unter +39 0471 63 75 24 an. Wir hinterlegen den neuen Lieferort in Ihrem persönlichen Business Premium Account, damit Sie diesen bei zukünftigen Bestellungen direkt auswählen können.

MEINEN WARENKORB ANZEIGEN

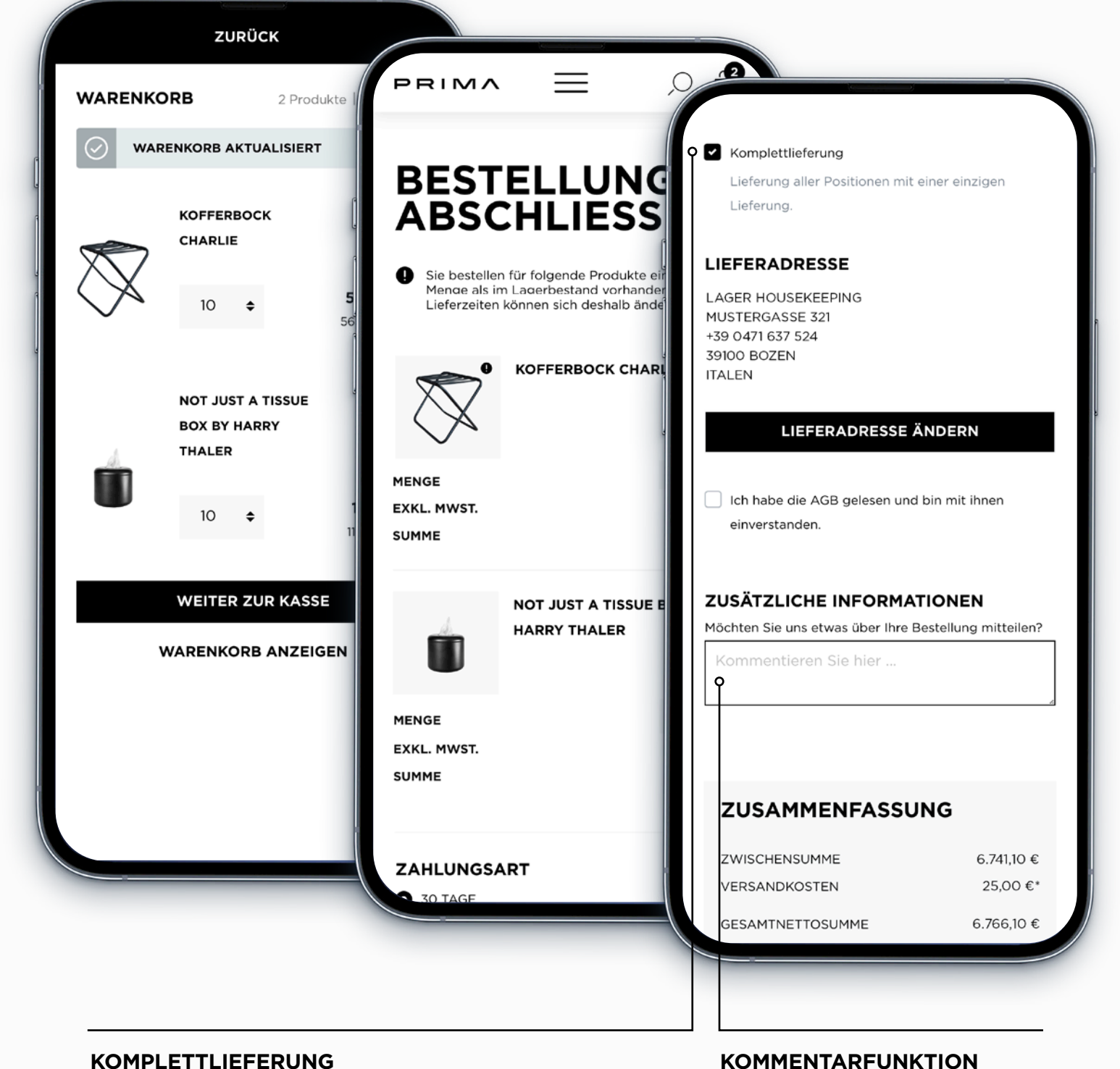

### KOMPLETTLIEFERUNG

Sie haben die Möglichkeit eine Sammelbestellung mit einmaliger Lieferung anzufordern. Die Lieferung wird erst zugestellt, wenn alle bestellten Produkte lieferbereit sind - unsere PRIMA #GREENCHOICE.

THANKS FOR TRUSTING US!

Möchten Sie uns noch etwas mitteilen? Einfach drauflos schreiben. Wir kümmern uns gerne um Ihr Anliegen.

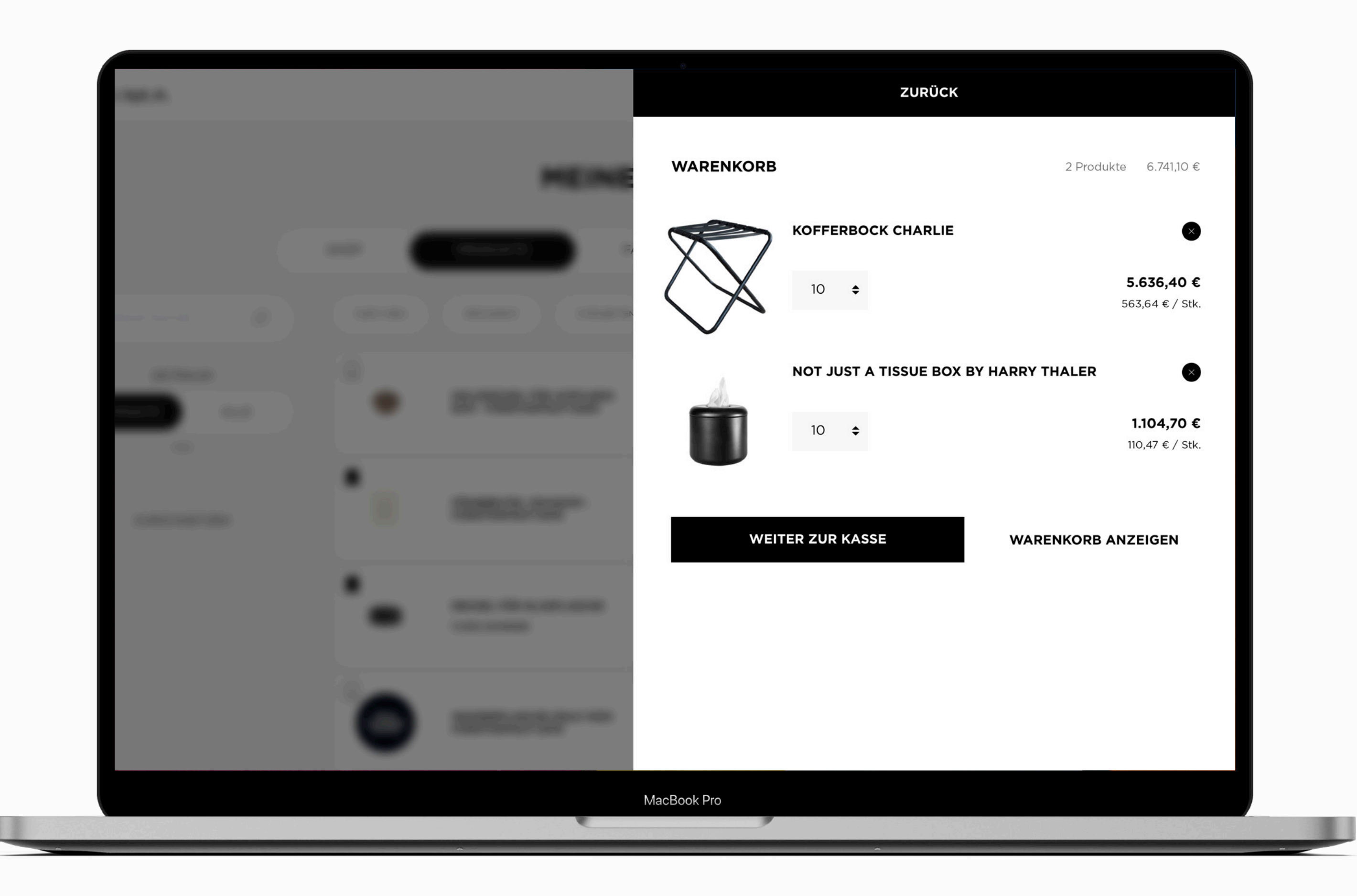

| PRIMA     | HOTE            | ELKOSMETIK                                                                                                    | GUEST AREA          | HOTELBETT                                                                                           | EN HOTE      | ELWÄSCHE                                  | RESTAURANT            | SPECIALS   |  |  |  |
|-----------|-----------------|----------------------------------------------------------------------------------------------------|---------------------|----------------------------------------------------------------------------------------------------|--------------|-------------------------------------------|-----------------------|------------|--|--|--|
|           | BESTEI          |                                                                                                    | S ABSC              |                                                                                                    | SSEN         |                                           |                       |            |  |  |  |
|           | Sie bestellen f | Sie bestellen für folgende Produkte eine größere Menge als im Lagerbestand vorhanden. Die Lieferzeiten können sich deshalb ä |                     |                                                                                                    |              |                                           |                       |            |  |  |  |
| PRODU     | PRODUKT         | MENGE                                                                                                    |                     |                                                                                                    | E            | PRE                                       |                       | SUMME      |  |  |  |
|           | €               | KOFFERBOC                                                                                                    | K CHARLIE           | 10                                                                                                  | \$           | 5                                         | 63,64 €               | 5.636,40 € |  |  |  |
|           |                 | NOT JUST A<br>HARRY THAI                                                                                                    | TISSUE BOX B<br>_ER | <b>Y</b> 10                                                                                         | \$           |                                           | 110,47 €              | 1.104,70 € |  |  |  |
|           | ZAHLUNGSAR      | ART                                                                                                    |                     |                                                                                                    | VERSAN       |                                           | DART                  |            |  |  |  |
| • 30 TAGE | <b>3</b> 0 TAGE |                                                                                                    |                     |                                                                                                    | <b>○</b> €29 | ● €29, AB €1.500 2% AUFS AUFTRAGSVOLUMEN. |                       |            |  |  |  |
|           |                 |                                                                                                    |                     | <ul> <li>Komplettlieferung</li> <li>Lieferung aller Positionen mit einer einzigen Liefer</li> </ul> |              |                                           | er einzigen Lieferung |            |  |  |  |
|           | LIEFERADRESSE   |                                                                                                    |                     |                                                                                                    |              |                                           |                       |            |  |  |  |
|           | MacBook Pro     |                                                                                                    |                     |                                                                                                    |              |                                           |                       |            |  |  |  |

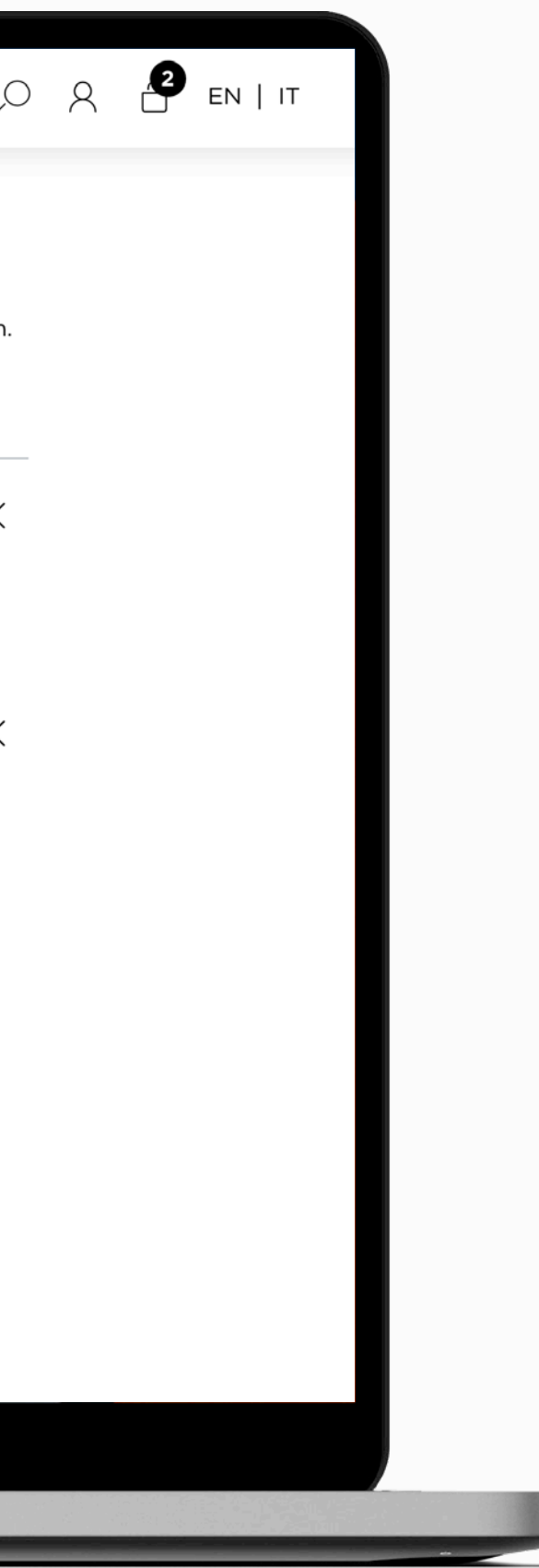

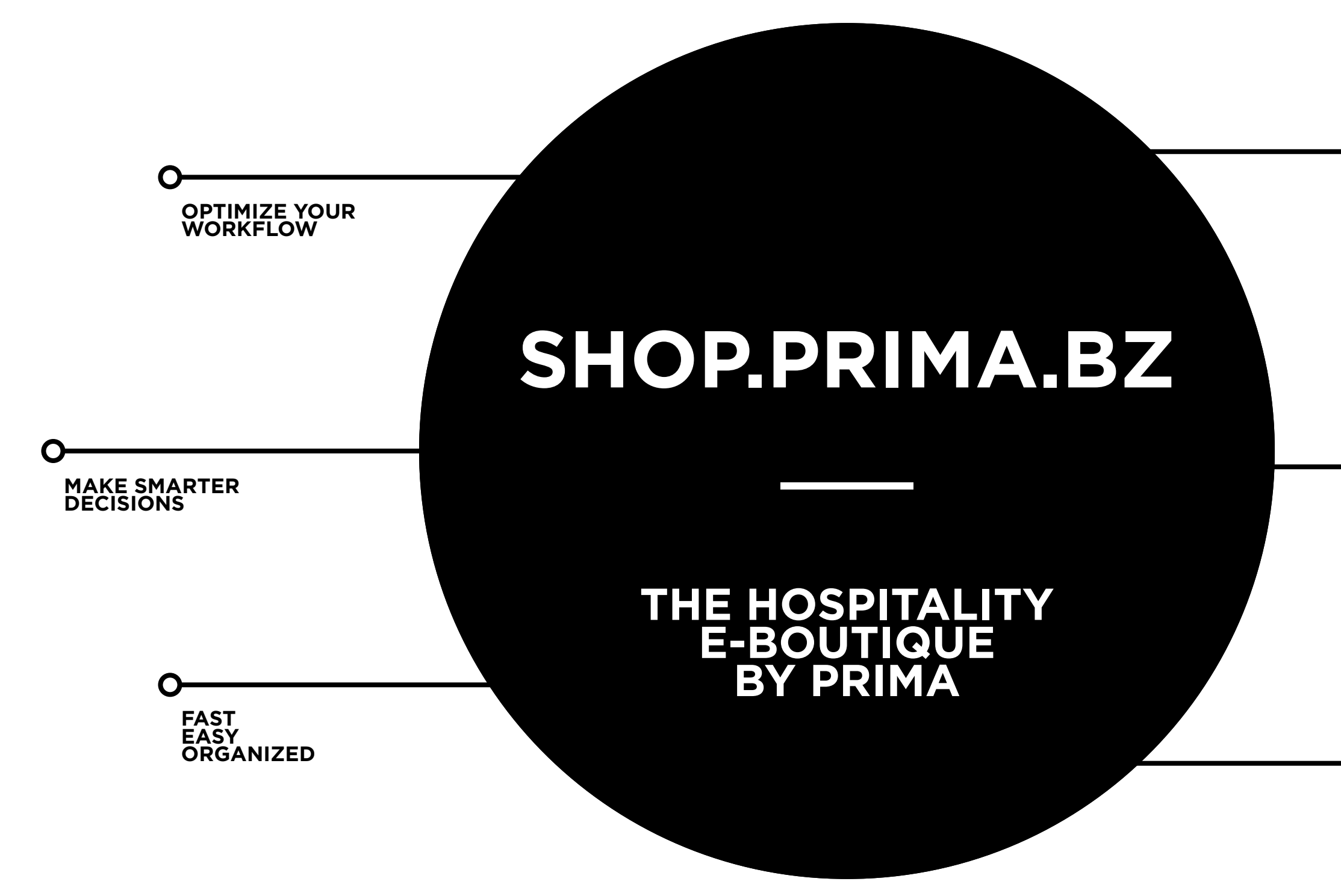

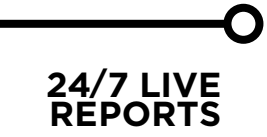

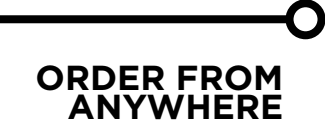

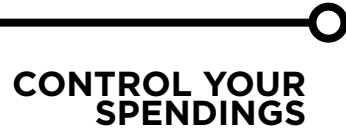

PRIMA.BZ
 PRIMA.MADEAMANO
 PRIMABZ